## Link แบบสอบถามต้นฉบับ

1. แบบประเมินชุดที่ 1

https://docs.google.com/forms/d/1yrid-ArrGb4e-ed27OsB02DWjY6qXlmnuhC0Ybh0all/copy

- 2. แบบประเมินชุดที่ 2

   https://docs.google.com/forms/d/1ibOalychi6OB1vyke2CKRN2A1jcgPlbwRz8vpHKvtfo/copy
- 3. แบบประเมินชุดที่ 3

   https://docs.google.com/forms/d/1iZlcRLJyFIO5kXq5ilyblEe\_FnsZnfx8VOkJ9eh\_fmw/copy
- 4. แบบประเมินชุดที่ 4 https://docs.google.com/forms/d/1Yw4A2jk\_PUPwYtEmnw\_8eW2XFBKfyOsu3O5V8277iZI/c opy

#### ขั้นตอนการทำ Copy Form แบบสอบถามจาก Google Form ไปใช้งานเป็นของตนเอง

- 1. ก่อนอื่นที่ Login ด้วย Gmail ของท่านก่อน
- กด Ctrl ค้างไว้แล้วคลิกเม้าที่ลิงค์นี้ หรือ Copy URL ข้างล่างนี้ไปวางใน browser ใน เครื่องของท่าน แล้วกด Enter
- 3. คลิก ทำสำเนา/Make a copy

https://docs.google.com/forms/d/1yrid-ArrGb4e-ed27OsB02DWjY6qXlmnuhC0Ybh0all/copy

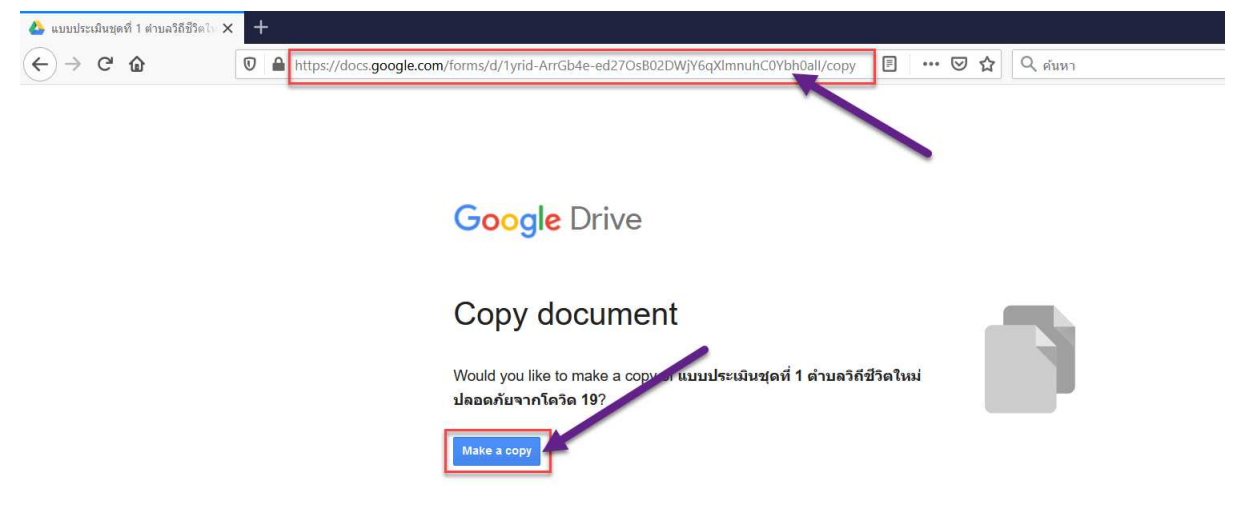

นายดำรงค์ สีระสูงเนิน แอ.รพ.สต.บ้านกระโข้องน้อย โทร. 08 1074 7504

## 4. สามารถทำการแก้ไขชื่อแบบทดสอบให้เป็นของท่าน

| Test ແມນນ່າວເມີນເຊທາທີ 1 ທ່ານລາວິດຳ Χ +                                                                                                    |                    |   |   | - 0        | $\times$             |
|----------------------------------------------------------------------------------------------------|--------------------|---|---|------------|----------------------|
| ← → C 🏠 🛛 🖉 https://docs.google.com/forms/d/1eDvIAfjsXY785LI4qEhJAuScwHh6Z1G86wt058gNW6c/edit … 😇 🏠 🔍 ศัมหา                                                                                                    |                    |   |   | III\ 🗉 🦲 🤮 | $\equiv^{\triangle}$ |
| Iest แบบประเมินชุดที่ 1 ดำบลวิถีชีวิตใหม่ ปลอดภัยจากโควิด 19           Cuestions         Responses                                                                                                    | Ô                  | 0 | ŝ | Send : S   | ] ^                  |
|                                                                                                    |                    |   |   | /          |                      |
| Section 1 of 2                                                                                                    | ( <del>+</del> )   |   |   |            |                      |
| แบบประเมินชุดที่ 1 ตำบลวิถีชีวิตใหม่ ปลอดภัย ×ั ፡<br>จากโควิด 19<br><sup>รันท์ส่นแบบชุมชนตรีวงสุข รังหวัดบุรีมช์</sup>                                                                                                    | )<br>f)<br>Tr<br>I |   |   |            |                      |
| ทำนี้นจง<br>แบบประเมินที่ไม่เพิ่มเป็นแนวทางการประเมินความพร้อมของขึ้นที่ระดับสามลโนการเสโระวิธีปองกันโรดอิตเรื้อโดริต 19โตปไปแรงทางการประเมิน<br>สามาตการศึกรรรยราพ(TPAR) ในดับทำให้สาม (โรตก) แต่สไรวัยไม่คำกับโรกได้-19 ระดับมานค(โรก) ก็จากรบตรีตรับไปการ (Action)<br>และ คลลักซ์ (Regult) การประเมิน ไปแกมปาระดับสาม ประกอบรับ (ประกอบรับ (ประกอบรับ (ประกอบรับ) (ประกอบรับ) (ประกอบรับ<br>โรคไนสามาตราหนึ่งที่การแรงการอิตรับปรามากในและอะวัยกำรวม ตามเอาทางกามเป็นข้อสองกุปบ้านทุบประกอบรับ (ประกอบรับ)<br>ประโยชายน แล้วสรูปตะแบบประเมินระดับความพร้อยสามารถึงเหติดการเป็าระวิธีองกับโรดอิตเรื่อโคริต-19 ตามแกลงที่ทำงหล | 8                  |   |   |            |                      |

5. ทำการแก้ไขข้อมูลให้เป็นข้อมูลของท่านได้

| Section 1 of 2                                                                                                    |                                                           |                                | ÷  |
|----------------------------------------------------------------------------------------------------|-----------------------------------------------------------|--------------------------------|----|
| แมนประเพิ่มหาร์ 1 ต่านาวิดีชีวิตใหม่ ปกากดับ                                                                                                    | ×                                                         | :                              | Ð  |
| แบบบวะเมนซุ่ดทางเบลเถางเหม บลองมอ                                                                                                    | ~                                                         | •                              | Тт |
| จาก เควด 19                                                                                                    |                                                           |                                | -  |
| พื้นที่ด้นแบบชุมชนสร้างสุข จังห <mark>วั</mark> ด                                                                                                    |                                                           |                                | Þ  |
|                                                                                                    |                                                           | _                              |    |
| คำขึ้นจง                                                                                                    |                                                           |                                |    |
| แบบประเมินนี้ใช้เพื่อเป็นแนวทางการประเมินความพร้อมของพื้นที่ระดับต่าบลในการเฝ้าระวังป้องกันโรคติดเชื้อโคริด 19โดยไข้แน<br>ตำบลการจัดการสุขภาพ(TPAR) ในต้านกำลังคน (Team) แผนเฝ้าระวังป้องกันโรคโควิด-19 ระดับต่าบล(Plan) กิจกรรมที่ต่าเนิน<br>และ ผลลัพธ์ (Result) การประเมิน ให้แกนน่าระดับตำบล ประกอบด้วย ผู้นำท้องถิ่น ผู้นำท้องที่ รพ.สต. และผู้ที่เกี่ยวข้องกับการเ<br>โรคในตำบล ร่วมกันพิจารณาและหาข้อสรุปร่วมกันในแต่ละข้อตำถาม ตามสภาพความเป็นจริงของหมู่บ้านขุมชนในต่าบล แล่วให้คะ<br>ประเมินให้ครบถ้วน แล้วสรุปคะแนนประเมินระดับความพร้อมต่าบลจัดการเฝ้าระวังป้องกันโรคติดเชื้อโควิด-19 ตามเกณฑ์ที่กำหนะ | วทางการป<br>เการ (Actio<br>ฝ้าระวังป้อง<br>ะแนนในช่อ<br>ด | lระเมิน<br>on)<br>งกัน<br>วงผล |    |

|      |            |              |             | ( <del>A</del> ) |
|------|------------|--------------|-------------|------------------|
| ດ່   | ่าบล       | Dropdown     | •           | Ð                |
| 1.   | หนองชัยศรี |              | ×           | Тт               |
| 2. á | ลำนางรอง   |              | ×           |                  |
| 3. : | จันทบเพชร  |              | ×           |                  |
| 4. á | สนวน       |              | ×           |                  |
| 5. ° | ในเมือง    |              | ×           |                  |
| 6. ( | ถนนหัก     |              | ×           |                  |
| 7. ' | โนนขวาง    |              | ×           |                  |
| 8.   | ตัวเลือก 8 |              | ×           |                  |
| 9. / | Add option |              |             |                  |
|      |            | 🔲 🔟 Required | 0<br>0<br>0 |                  |

6. แก้ไขรายชื่อตำบล ยกตัวอย่างผมจะชื่อตำบลที่เป็นต้นแบบของพื้นที่จังหวัดบุรีรัมย์

### 7. เช่นเดียวกับข้อ 6.

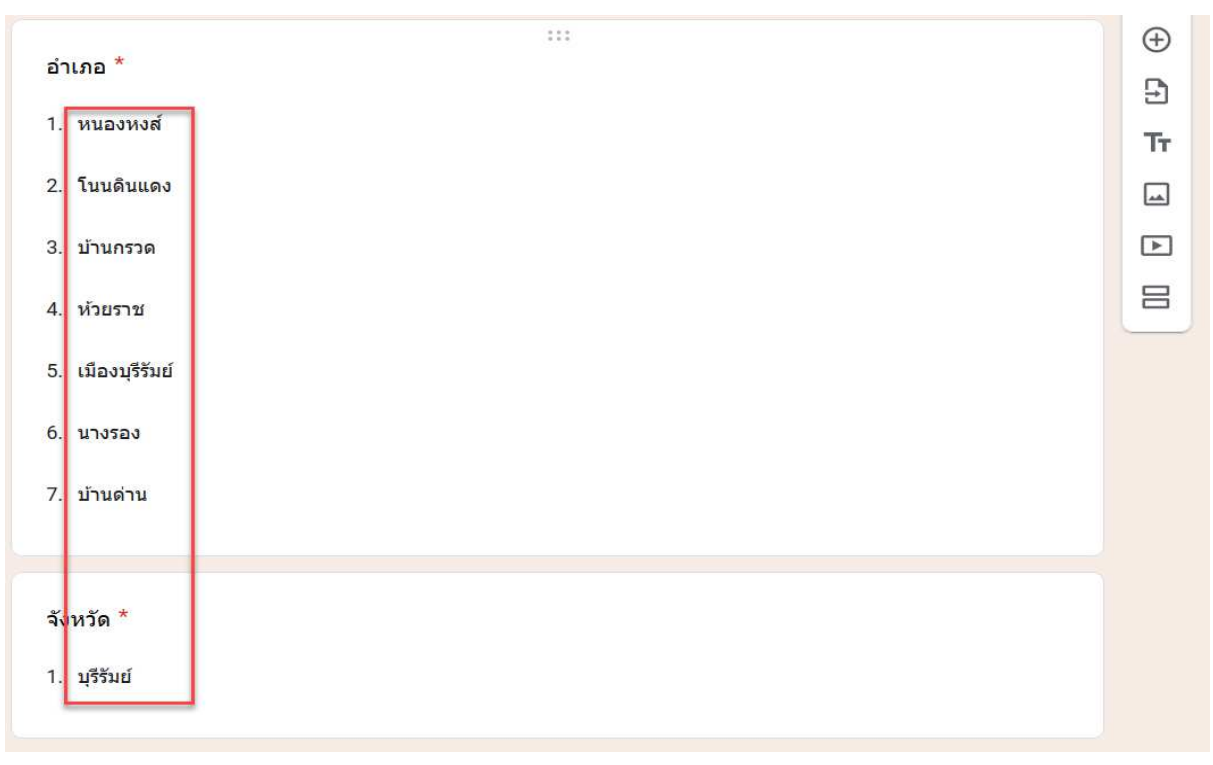

นายดำรงค์ สีระสูงเนิน ผล.รพ.สต.บ้านกระเบ้ลงน้อย โทร. 08 1074 7504

## 8. สามารถย้ายที่เก็บไว้ในโฟลเดอร์ที่ท่านต้องการ

| 🧧 Test แบบประเมินชุดที่ 1 ต่ามลวิถิชี 🗙 🕂 |                                                                                                    |                                                                                                    |         |   |          |        | - ) | 5 ×        |
|-------------------------------------------|----------------------------------------------------------------------------------------------------|----------------------------------------------------------------------------------------------------|---------|---|----------|--------|-----|------------|
| ← → C û 🛛 https://docs.goo                | le.com/forms/d/1eDvIAfjsXY7B5LI4qEhJAu5cwHh6Z1G86                                                                                                    | wtO58gNW6c/edit 🛛 🐨 🖾 🛣                                                                             | Q ค้นหา |   |          | lii\ C |     | <b>@</b> ≡ |
| 📄 Test แบบประเมินชุดที่ 1 ดำบลวิถีขึ      | เวิดใหม่ ปลอดภัยจากโควิด 19 🗖 ☆<br>← Mv I                                                                                                    | All changes saved in Drive                                                                          |         | 0 | \$<br>\$ | Send   | :   | S          |
|                                           | Pos           อามาร           อามาร           Section 1 of 2           แบบประเมินชุดที่ 1 ดำบล<br>จากโควิด 19           ทันท์ส่นแบบขุมชนตร์วงศูษ รังหวัด | TER_Korat<br>cd<br>ผลวินมิมิชื่อ<br>ผลวินมิมิชื่อcare piar<br>การแปล์แหน่ง<br>โวถีชีวิตใหม่ ปลอดภัย | × :     |   |          |        |     |            |

## 9. วิธีการสร้างโฟลเดอร์ใหม่

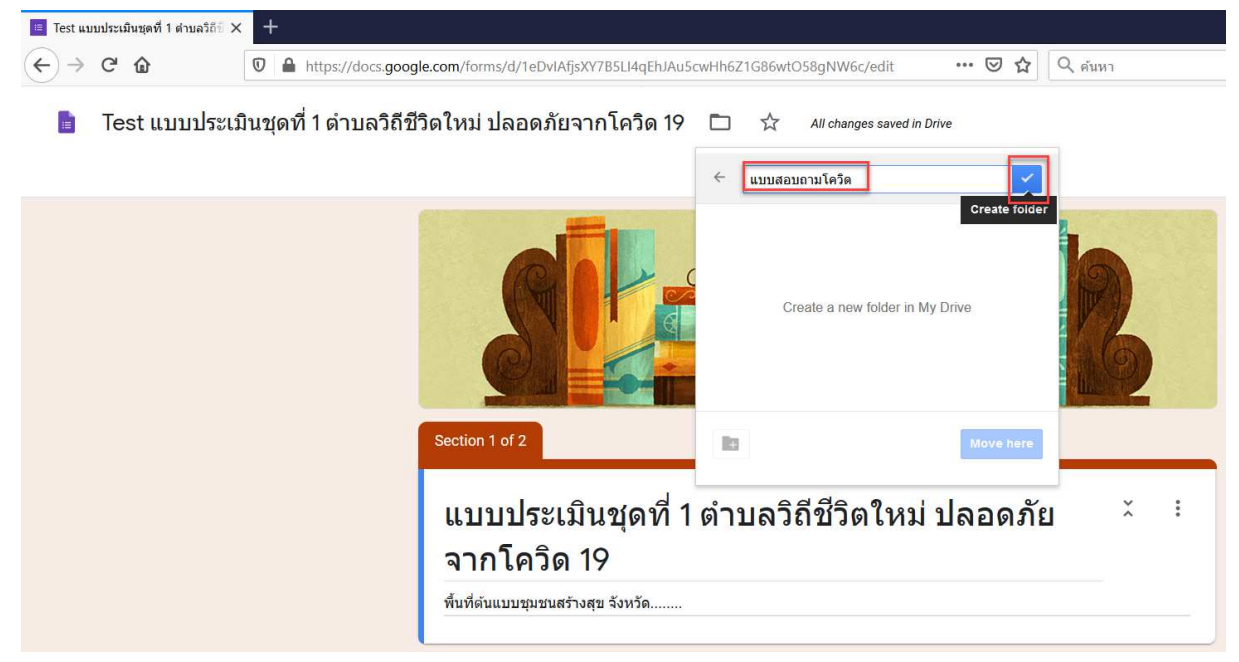

## 10. ย้ายไปยังโฟลเดอร์ที่ต้องการ

| 💷 Test ແນ | บประเมินชุดที่ 1 ตำบลวิถีย์ 🗙 | +                      |                                         |         |                            |           |                       |   |
|-----------|-------------------------------|------------------------|-----------------------------------------|---------|----------------------------|-----------|-----------------------|---|
|           | C 🕜                           | 🕅 🔒 https://docs.goog  | le.com/forms/d/1eDvIAfjsXY7B5Ll4qEhJAu5 | wHh6Z1G | 86wtO58gNW6c/edit          | ⊠ ☆       | Q <mark>ค้น</mark> หา |   |
|           | Test แบบประเว๋                | มินชุดที่ 1 ดำบลวิถีชี | วิตใหม่ ปลอดภัยจากโควิด 19              |         | All changes saved in Drive |           |                       |   |
|           |                               |                        |                                         | ← แ1    | เบสอบถามโควิด 🛛            | ×         |                       |   |
|           |                               |                        |                                         |         | This folder is empty       |           | B                     |   |
|           |                               | l.                     | Section 1 of 2                          | 10      | [                          | Move here | 1                     |   |
|           |                               |                        | แบบประเมินชุดที่ 1<br>จากโควิด 19       | ตำบล    | ลวิถีชีวิตใหม่ ป           | ลอดภัย    | Ĭ                     | : |
|           |                               |                        | พื้นที่ด่นแบบชุมชนสร้างสุข จังหวัด      |         |                            |           |                       | _ |

### 11. ย้ายเรียบร้อยแล้ว

| Test 💷 | บประเมินชุดที่ 1 ตำบลวิถีขึ่ > | < +                         |                                                                                                    |    |
|--------|--------------------------------|-----------------------------|----------------------------------------------------------------------------------------------------|----|
|        | C û                            | 🛛 🔒 https://docs.google.com | m/forms/d/1eDvIAfjsXV7B5LI4qEhJAu5cwHh6Z1G86wtO58gNW6c/edit 🛛 😶 🔂 🛛 🔍 ศัมหา                                                                               |    |
|        | Test แบบประเว                  | มินชุดที่ 1 ตำบลวิถีชีวิต   | "Test แบบประเมินชุดที่ 1 ต่านตวิถีชีวิตใหม่ ปลอดภัยจากโดวิต 19" has been moved from <u>My.Drive</u> to <u>แบบสอบถามโดวิต</u> . Un <mark>to Dismiss</mark> | Ô  |
|        |                                |                             | Questions Responses                                                                                                    |    |
|        |                                |                             |                                                                                                    |    |
|        |                                | Sec                         | tion 1 of 2                                                                                                    | Ð  |
|        |                                |                             |                                                                                                    | Ð  |
|        |                                | u                           | นบบวะเมนฃุตท เตเบลเถฃไตเหม บลอดมอ ^ ·                                                                                                    | Тт |
|        |                                | ন                           | าก เควด าร                                                                                                    | -  |
|        |                                | พื่า                        | มที่ดันแบบขุมชนสร้างสุข จังหวัด                                                                                                    | Þ  |
|        |                                |                             |                                                                                                    |    |

#### 12. วิธีการตรวจสอบว่าอยู่ในไดรฟ์ของเราหรือไม่

- 1. เข้าเว็บไซด์ของ <u>https://www.google.co.th/</u>
- 2. คลิกสัญลักษณ์สี่เหลี่ยม 9 อัน
- 3. คลิก ไดรฟ์

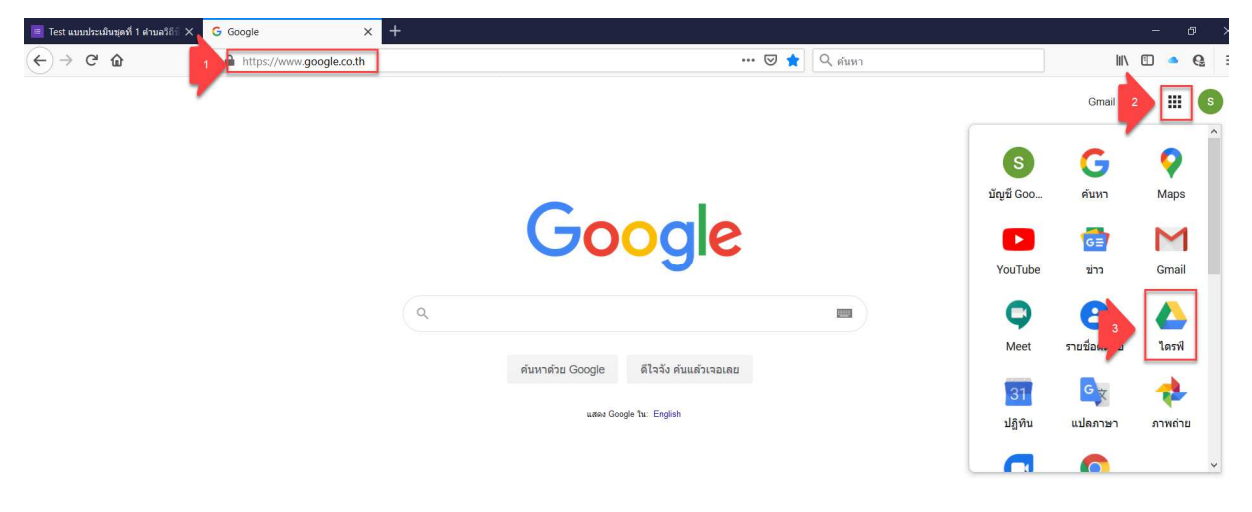

## 13.คลิกโฟลเดอร์ที่ต้องการ

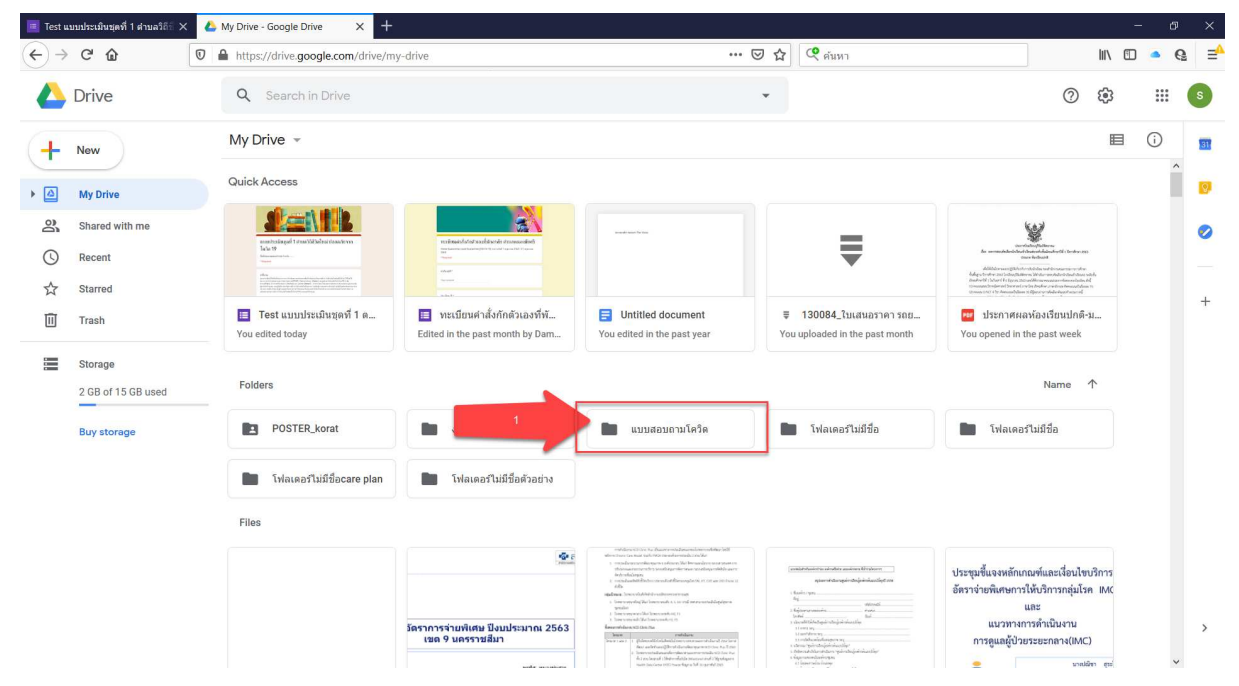

## 14.สามารถเปลี่ยนมุมมองเอกสารได้ คลิกที่เลข 1

| 🔳 Test u                                  | บบประเมินชุดที่ 1 ตำบลวิถี 🗧 🗙      | ♦ My Drive - Google Drive × +                                                                                                    |                                                                                                    |                                                                                                    | -                                                                                                    | Ø | ×  |
|-------------------------------------------|-------------------------------------|----------------------------------------------------------------------------------------------------|----------------------------------------------------------------------------------------------------|----------------------------------------------------------------------------------------------------|----------------------------------------------------------------------------------------------------|---|----|
| $\langle \boldsymbol{\leftarrow} \rangle$ | C' 🏠                                | A https://drive.google.com/drive/my-drive                                                                                                    | … ⊠ ☆                                                                                                    | ( คันหา                                                                                                    | III\ 🗊 🥌                                                                                                    | G | ⊒≙ |
| 4                                         | Drive                               | Q Search in Drive                                                                                                    | *                                                                                                    |                                                                                                    |                                                                                                    |   | S  |
| +                                         | New                                 | My Drive 👻                                                                                                    |                                                                                                    |                                                                                                    | 1 💷 🛈                                                                                                    |   | 31 |
| • 🛆                                       | My Drive                            | Quick Access                                                                                                    |                                                                                                    |                                                                                                    |                                                                                                    | ~ | 0  |
| න<br>()<br>රු                             | Shared with me<br>Recent<br>Starred | Alter and a set of the set of the set o |                                                                                                    | A membra<br>A Markan<br>A Markan<br>Markan<br>Markan<br>Markan<br>Markan<br>Markan<br>Markan<br>Markan<br>Markan<br>Markan<br>Mar | mediatelysishese;<br>Mediatelysishese;<br>Mediatelysishes;<br>Mediatelysishes;<br>Mediate | ļ | 0  |
| Ū                                         | Trash                               | <ul> <li>Test แบบประเมินชุดที่ 1 ด</li> <li>You edited today</li> <li>Edited in the past month by Dam</li> </ul>                                                                                                    | Test ແມ່ນປະເພີ່ມຊຸສຈີ 1 ຄ<br>ອີ ທະເມືອນ ທະເລີຍທີ່ ທີ່ລັກຄືທີ່ລະຍະຈຳຈີທີ<br>Edited in the past month by Dam You edited in the past year You uploaded in the past month You |                                                                                                    |                                                                                                    |   |    |
|                                           | Storage<br>2 GB of 15 GB used       | Name 1                                                                                                    | Owner                                                                                                    | Last modified                                                                                                    | File size                                                                                                    |   |    |
|                                           | Buy storage                         | POSTER_korat                                                                                                    | monthichar chen                                                                                                    | Sep 6, 2018 monthichar chen                                                                                                    | -                                                                                                    |   |    |
|                                           |                                     | งาน ned                                                                                                    | me                                                                                                    | May 28, 2020 me                                                                                                    | -                                                                                                    |   |    |
|                                           |                                     | 2 แบบสอบถามโควิด                                                                                                    | me                                                                                                    | 4:48 PM me                                                                                                    | -                                                                                                    |   |    |
|                                           | -                                   | -<br>โฟลเตอร์ไม่มีชื่อ                                                                                                    | me                                                                                                    | Nov 27, 2017 me                                                                                                    |                                                                                                    |   |    |
|                                           |                                     | โฟลเตอร์ไม่มีชื่อ                                                                                                    | me                                                                                                    | Dec 14, 2017 me                                                                                                    | _                                                                                                    |   |    |
|                                           |                                     | โฟลเดอร์ไม่มีชื่อcare plan                                                                                                    | 📄 โฟลเดลร์ไม่มีชื่อcare plan me Nov 25, 2017 me                                                                                                    |                                                                                                    |                                                                                                    |   |    |
|                                           |                                     | โฟลเดอร์ไม่มีชื่อด้วอย่าง                                                                                                    | me                                                                                                    | Nov 26, 2017 me                                                                                                    | -                                                                                                    | ~ | >  |

## 15.ไฟล์งานที่สร้างขึ้น หรือย้ายมา

| 🔳 Test u                                | เบบประเมินชุดที่ 1 สาบลวิถิธิ 🗙 | 🤇 🔥 แบบสอบถามโคริต - Google Driv 🗙 🕂                                      |            |               |           | - Ø   | ×    |
|-----------------------------------------|---------------------------------|---------------------------------------------------------------------------|------------|---------------|-----------|-------|------|
| $\left( \leftarrow \right) \rightarrow$ | C' 🕜                            | 🛛 🔺 https://drive.google.com/drive/folders/1j6BcrXoqQDURSgYge0UNNVimfRL7J | iPvj 🚥 🖾 🏠 | (2) คันหา     | lii\      | 🗉 🦲 🤅 | 2 ⊒≙ |
|                                         | Drive                           | Q. Search in Drive                                                        | *          |               | ()<br>(\$ |       | S    |
| +                                       | New                             | My Drive > แบบสอบถามโควิด -                                               |            |               | H         | i)    | 31   |
|                                         | My Drive                        | Name 1                                                                    | Owner      | Last modified | File size | ^     | 0    |
| 2                                       | Shared with me                  | 🔳 Test แบบประเมินชุดที่ 1 ด้าบลวิถีชีวิตไหม่ ปลอดภัยจากโควิต 19           | me         | 4:48 PM me    | -         |       | 0    |
| U                                       | Recent                          |                                                                           |            |               |           |       |      |
| ☆                                       | Starred                         |                                                                           |            |               |           |       | +    |
| Û                                       | Trash                           |                                                                           |            |               |           |       | Ľ.   |
| -                                       | Storage                         |                                                                           |            |               |           |       |      |
|                                         | 2 GB of 15 GB used              |                                                                           |            |               |           |       |      |
|                                         | Buy storage                     |                                                                           |            |               |           |       |      |
|                                         |                                 |                                                                           |            |               |           |       |      |

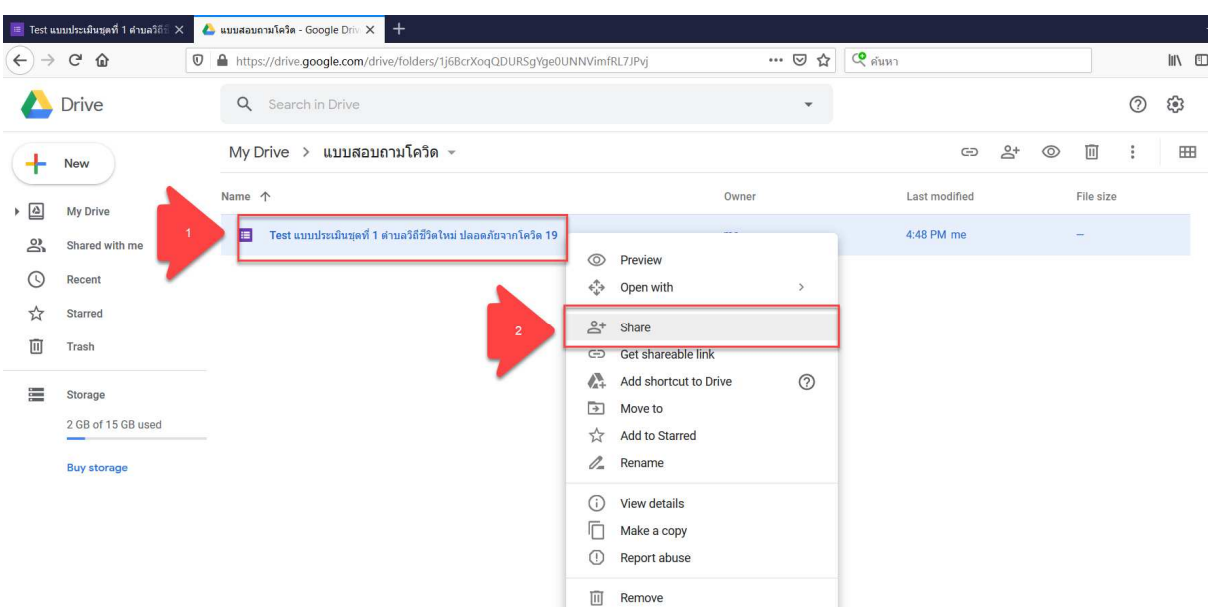

## 17.เพิ่มบุคคลที่จะให้สามารถแก้ไขเอกสารได้

| 🧾 Test แบบประเมินชุดที่ 1 ดำบลวิถียี 🗙 | 🝐 แบบสอบถามโควิต - Google Driv 🗙   | +                                                  |              |                            |       |      |  | -      | Ø                     | ×    |
|----------------------------------------|------------------------------------|----------------------------------------------------|--------------|----------------------------|-------|------|--|--------|-----------------------|------|
| ← → ♂ ŵ                                | 🛛 🔒 https://drive.google.com/drive | e/folders/1j6BcrXoqQDURSgYge0UNNVimfRL7JPvj        | … ⊠ ☆        | 🭳 คันหา                    |       |      |  | III\ 🗉 | <ul> <li>Q</li> </ul> | 1 ⊒^ |
| 📥 Drive                                |                                    |                                                    | ~            |                            |       |      |  | 8      |                       | 6    |
| - New                                  | My Drive > แบบสอบถ                 | ามโควิด 👻                                          |              |                            |       | °, © |  |        |                       | 81   |
| My Drive                               | Name 🛧                             |                                                    | Owner        | Las                        |       |      |  |        |                       | ø    |
| Shared with me                         | 🔲 Test แบบประเมินชุดที่ 1          | Add editors                                        |              | <b>(</b> \$                | PM me |      |  |        |                       |      |
| C Recent                               |                                    | Damrong Seerasungnern ×                            |              | Editor -                   |       |      |  |        |                       | -    |
| ☆ Starred                              |                                    | Notify people                                      |              | <ul> <li>Editor</li> </ul> |       |      |  |        |                       | +    |
| Trash                                  |                                    | Message                                            |              |                            |       |      |  |        |                       |      |
| Storage                                |                                    |                                                    | _            |                            |       |      |  |        |                       |      |
| 2 GB of 15 GB used                     | _                                  |                                                    |              |                            |       |      |  |        |                       |      |
| . Buy storage                          |                                    | 🔳 Test แบบประเมินชุดที่ 1 ตำบลวิถีชีวิตใหม่ ปลอดภั | ยจากโควิด 19 |                            |       |      |  |        |                       |      |
|                                        |                                    | (i) Editors will be able to view and delete for    | m responses  |                            |       |      |  |        |                       |      |
|                                        |                                    | Feedback?                                          | Cancel       | Send                       |       |      |  |        |                       |      |
|                                        |                                    |                                                    |              |                            |       |      |  |        |                       |      |
|                                        |                                    |                                                    |              |                            |       |      |  |        |                       |      |
|                                        |                                    |                                                    |              |                            |       |      |  |        |                       | ,    |

### 16.หากต้องการให้คนอื่นสามารถมาแก้ไขงานเราได้ ต้องคลิกขวา เพื่อแชร์งาน

### 18.จะมีสัญลักษณ์เกิดขึ้น

| 🔳 Test us | บบประเมินชุดที่ 1 ตำบลวิถี 🗌 🗙 | 4 | บบสอบถามโคริด - Google Driv 🗙 🕂                                          |       |               |         |    |            | - 6        | 1 ×                     |
|-----------|--------------------------------|---|--------------------------------------------------------------------------|-------|---------------|---------|----|------------|------------|-------------------------|
|           | C' 🏠                           | 0 | https://drive.google.com/drive/folders/1j6BcrXoqQDURSgYge0UNNVimfRL7JPvj | 🖂 🕁   | 🭳 ค้นหา       |         |    | III\ E     | 0          | <b>6</b> ∃ <sup>≙</sup> |
|           | Drive                          |   | Q Search in Drive                                                        | *     |               |         | ?  | <b>(</b> ) |            | s                       |
| 4         | New                            |   | My Drive 🔀 แบบสอบถามโควิด 👻                                              |       | © 2*          | 0 1     | :  | =          | <b>(</b> ) | 101                     |
| , @       | My Drive                       | 1 | Name 🔨                                                                   | Owner | Last modified | File si | ze |            |            |                         |
| De l      | Shared with me                 |   | 🔠 🛛 Test แบบประเมินบุตที่ 1 ด่าบดวิถีบีวิตใหม่ ปลอดภัยจากโควิต 1         | me    | 4:57 PM me    | - 24    |    |            |            | 0                       |
| 0         | Recent                         |   |                                                                          |       |               |         |    |            |            |                         |
|           | Starred                        |   |                                                                          |       |               |         |    |            |            | +                       |
| Û         | Trash                          |   |                                                                          |       |               |         |    |            |            |                         |
|           | Storage                        |   |                                                                          |       |               |         |    |            |            |                         |
|           | 2 GB of 15 GB used             |   |                                                                          |       |               |         |    |            |            |                         |

19.การจะส่งแบบฟอร์มให้คนอื่นบันทึกข้อมูลต้องคลิกปุ่ม Preview เพื่อเปิดหน้าต่าง ใหม่ส่งให้บันทึก

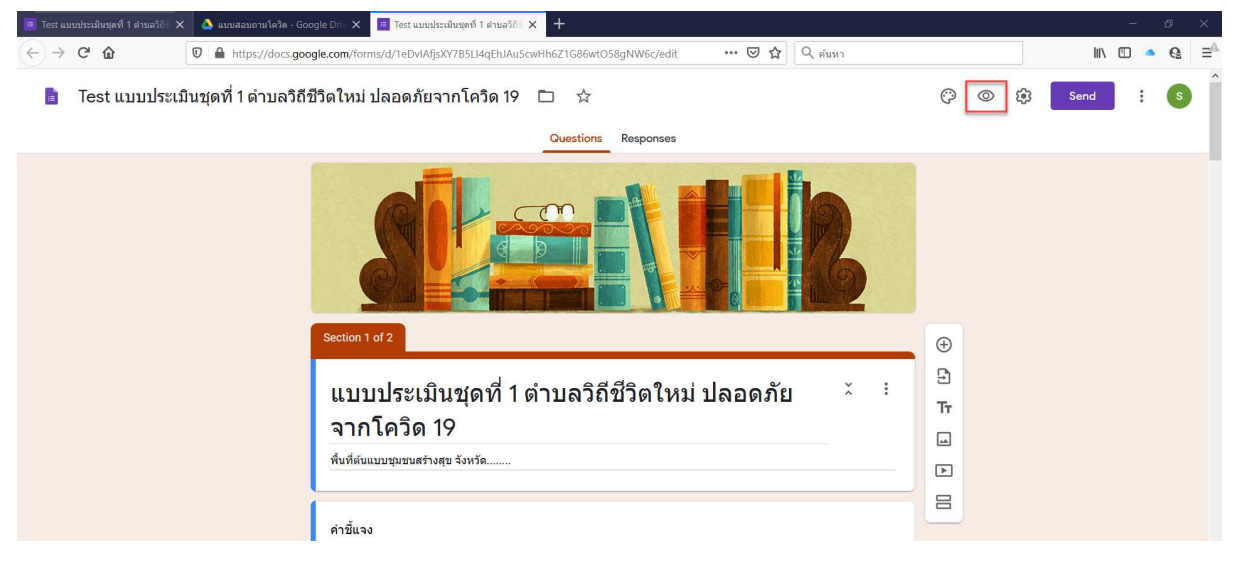

20.จะขึ้นหน้าต่างใหม่ขึ้นมา เราสามารถ Copy URL นี้ส่งไปให้กลุ่มเป้าหมายบันทึก ผ่านลิงค์นี้ได้

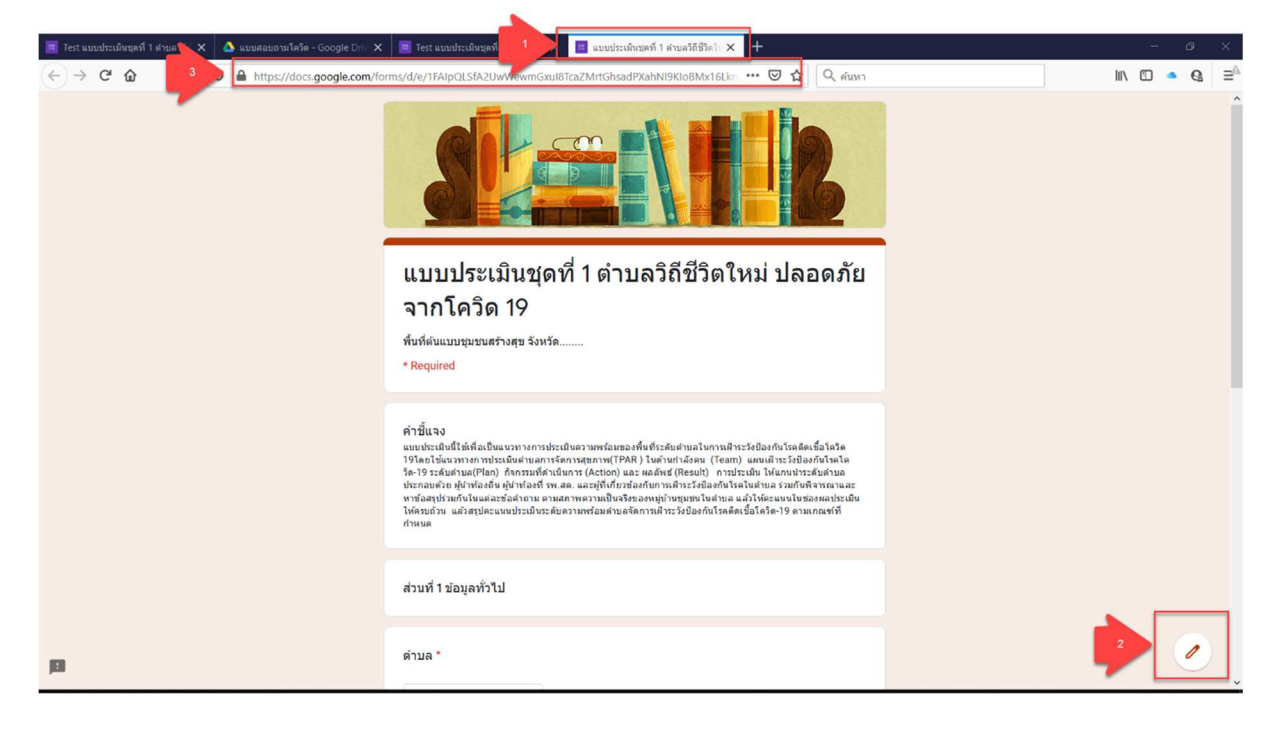

# Trip

#### การสร้าง RQ Code จากลิงค์งาน

1. Copy URL ในหน้าต่าง Preview

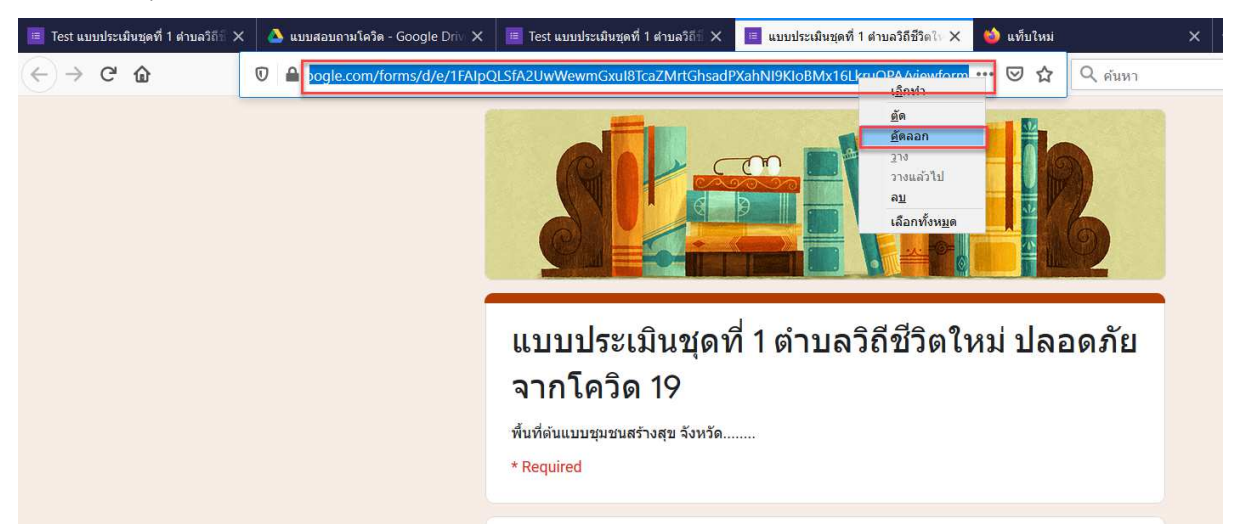

- 2. เข้าเว็บไซด์ด้านล่าง <u>https://www.the-qrcode-generator.com/</u>
  - 2.1 คลิกปุ่ม URL
  - 2.2 วางลิงค์ที่ Copy มาลงไป
  - 2.3 คลิกปุ่ม SHORTEN URL

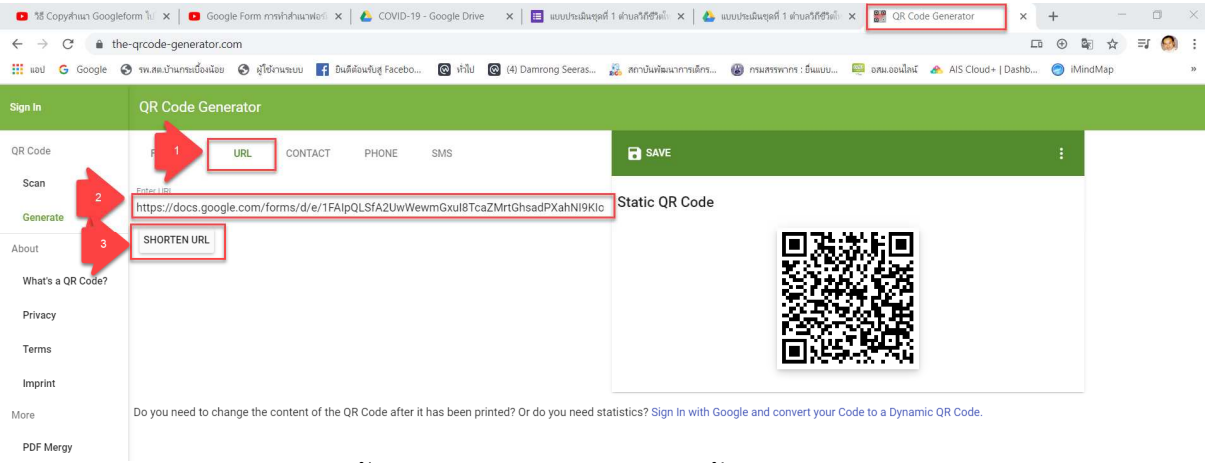

2.4 เพื่อให้ได้ลิงค์ที่สั้นลง สามารถ Copy URL นี้ส่งไปให้กลุ่มเป้าหมายทำการเข้าลิงค์ได้
 2.5 หรือคลิกขวา SAVE AS รูปภาพ QR CODE ส่งไปแทนลิงค์ได้ เลือกได้ตามความ
 ต้องการ

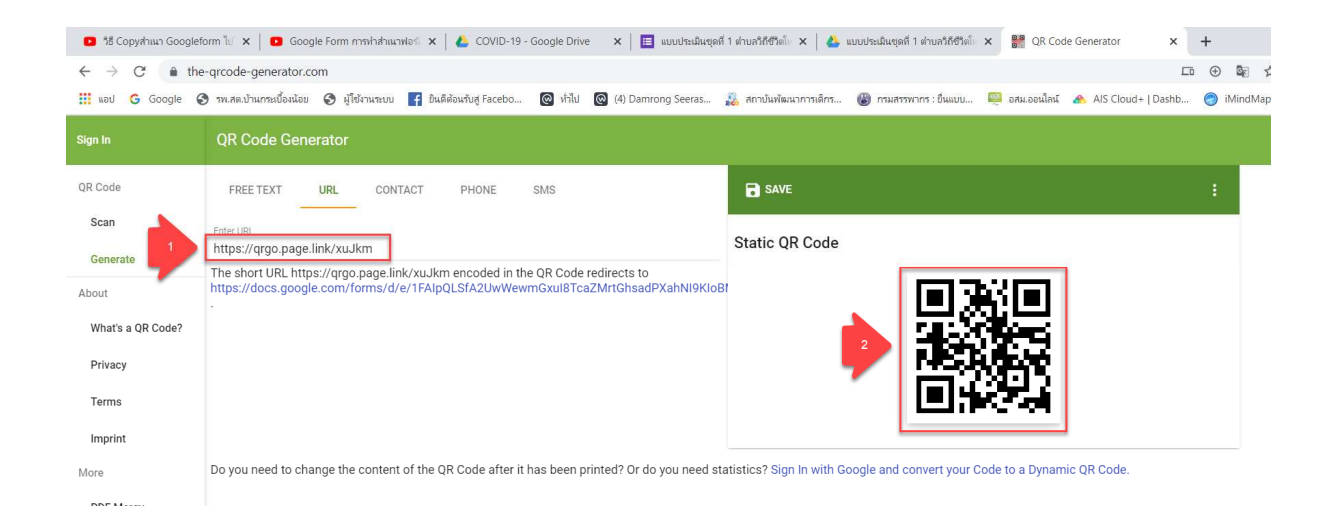

ติดขัดประการใด้โทรสอบถามได้ที่

นายดำรงค์ สีระสูงเนิน ผอ.รพ.สต.นักวิชาการสาธารณสุขชำนาญการ

ปฏิบัติหน้าที่ ผอ.รพ.สต.บ้านกระเบื้องน้อย โทร. 08 1074 7504

หรือต้องการให้รีโมทคอมพิวเตอร์ ขอให้โหลดโปรแกรม AnyDesk และส่งเลข AnyDesk-Address ได้ครับ

#### นายดำรงด์ สีระสูงเนิน แอ.รพ.สต.ข้านกระเข้องน้อย โทร. 08 1074 7504

#### โปรแกรมจากเว็บไซด์ <u>http://203.157.162.13/~nonghong/nongchaisri/index\_Service.html</u>

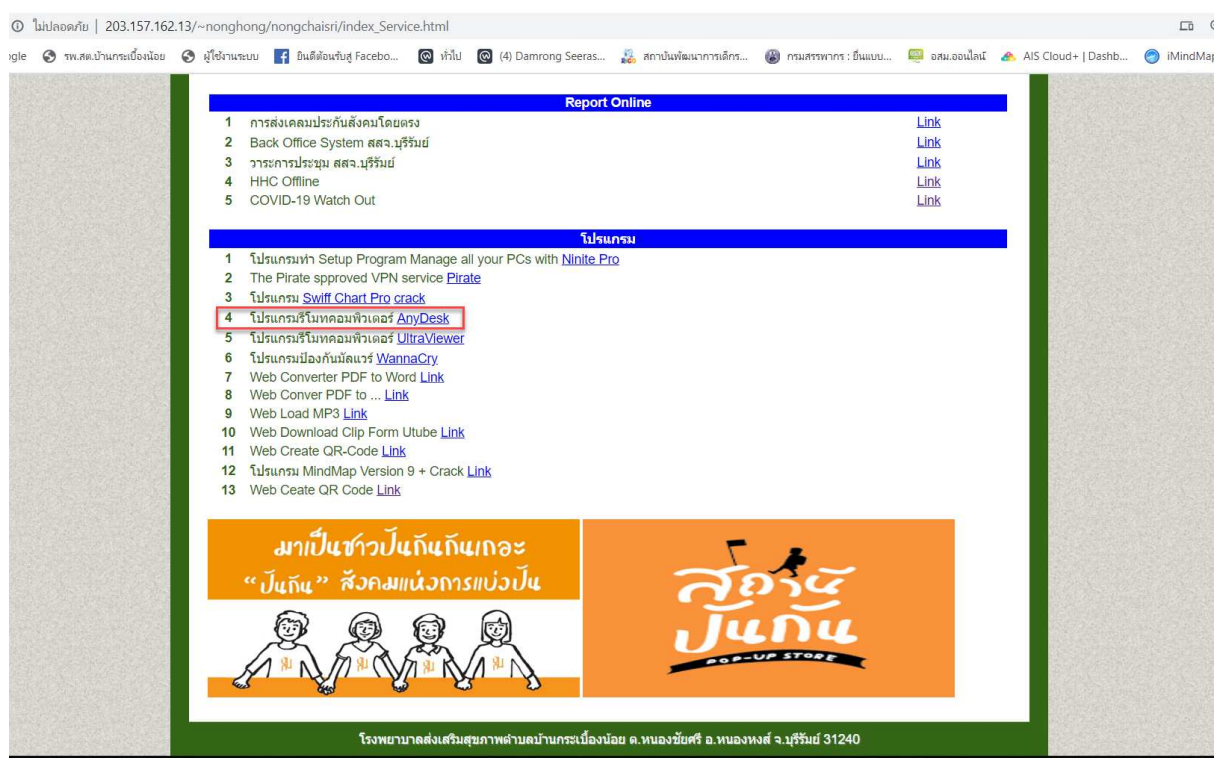

ขบกันใหม่ในขั้นตอนการดูข้อมูล การขัดการข้อมูล การ Pitrat Cahle หรือ การแปลงข้อมูลให้เป็นตัวเลข เพื่อนำไปวิเคราะห์ข้อมูลด้วย Gangle Sheet หรือ SPSS ต่อไป

ขอให้พุกท่านสนุกกับสิ่งที่ทำครับ